## **GUIA RÁPIDO** CADASTRO DE USUÁRIO EXTERNO

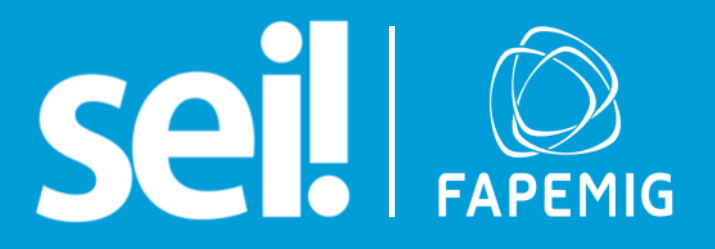

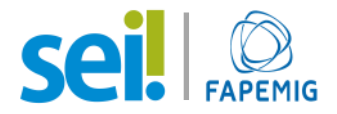

## **CADASTRO DE USUÁRIO EXTERNO**

Para se cadastrar, acesse o link abaixo:

## http://bit.ly/seimg\_externo

O site disponibilizará a tela a seguir:

| GOVERNO DO ESTADO DE MINAS GERAIS                                                                                                    |  |
|----------------------------------------------------------------------------------------------------|--|
| Sei Publicações<br>Eletrônicas                                                                                                    |  |
| Cadastro de Usuário Externo                                                                                                    |  |
| Cadastro destinado a usuários externos que participem de processos administrativos junto ao Governo do Estado de Minas Gerais, independente de vinculação a determinada pessoa jurídica, para fins de peticionamento e intimações eletrônicos, visualização de processos com restrição de acesso aos interessados e assinatura de contratos, convênios, termos, acordos e outros instrumentos congêneres.                                                                                                    |  |
| Para que ocorra a liberação do cadastro como Usuário Externo no SEI, o usuário deverá enviar por e-mail os documentos descritos nos itens 1 ou 2, para área responsável (Clique Aqui).<br>Exceto SEE.                                                                                                    |  |
| <u>Obs: Caso seja uma solicitação da Secretaria Estadual de Educação (SEE Clique Aqui)</u>                                                                                                    |  |
| Manter em cópia o e-mail cadastroseimg@outlook.com                                                                                                    |  |
| 1. Com Certificado Digital                                                                                                    |  |
| <ul> <li>Enviar o PDF do Termo de Concordância e Veracidade (<u>Clique Aqui</u>) assinado por meio do software Adobe Acrobat Reader, conforme procedimento próprio (<u>CLIQUE AQUI</u>);</li> <li>Cópia digitalizada de procuração, termo de posse, ata ou outro documento digitalizado caso o Usuário Externo esteja representando alguma organização pública ou privada;</li> </ul>                                                                                                    |  |
| ATENÇÃO:                                                                                                    |  |
| Caso esteja realizado o procedimento com o certificado digital em hipótese alguma imprima o Termo para assinar e depois escanear.                                                                                                    |  |
| Baixe o arquivo preencha os campos destacados, utilizando o software Adobe Acrobat Reader com seu Certificado Digital ICP-Brasil e assine.                                                                                                    |  |
| Após a assinatura salve o PDF assinado digitalmente e em seguida, o envie para o setor responsável (Clique Aqui)                                                                                                    |  |
| 2. <u>Sem Certificado Digital</u>                                                                                                    |  |
| <ul> <li>Cópia digitalizada do Termo de Declaração de Concordância e Veracidade preenchido e assinado (Clique Aqui). O original desse documento deverá ficar de posse do usuário e poderá ser solicitado pela administração pública quando necessário;</li> <li>Cópia digitalizada de documento de identificação civil no qual conste CPF;</li> <li>Cópia digitalizada de procuração, termo de posse, ata ou outro documento digitalizado caso o Usuário Externo esteja representando alguma organização pública ou privada;</li> <li>Autorretrato (Selfie) segurando o documento de Identificação, Ex: (CNH, CI, PASSAPORTE, Etc.)</li> </ul> |  |
| CLIQUE AQUI PARA CONTINUAR                                                                                                    |  |
| Obs.:                                                                                                    |  |
| Os documentos deverão ser encaminhados por meio do e-mail que foi cadastrado no SISTEMA.                                                                                                    |  |
| A realização do cadastro como Usuário Externo no SEI importará na aceitação de todos os termos e condições que regem o processo eletrônico, conforme Decreto nº 47.222, de<br>26/06/2017, a instituição do SEI conforme Decreto nº 47.228, de 04/08/2017 e demais normas aplicáveis, admitindo como válida a assinatura eletrônica na modalidade cadastrada<br>(login/senha), tendo como consequência a responsabilidade pelo uso indevido das ações efetuadas, as quais serão passíveis de apuração civil, penal e administrativa.                                                                                                    |  |
| Clique aqui para continuar                                                                                                    |  |

Assim, basta seguir os passos indicados na página, **enviado os documentos assinalados** para o seguinte endereço de e-mail:

cadastrosei@fapemig.br

(com cópia para cadastroseimg@outlook.com)

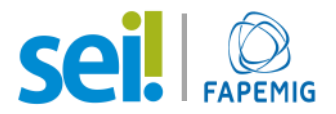

O item 3 ("Cópia digitalizada de procuração, termo de posse, ata ou outro documento digitalizado caso o Usuário Externo esteja representando alguma organização pública ou privada") **não se aplica** aos **coordenadores de projetos aprovados**, sendo necessário **apenas** para os **representantes legais** das instituições, isto é, aqueles com mandato ou delegação para assinar em nome de uma instituição.

No <u>Termo de Declaração de Concordância e Veracidade</u>, preencha os campos indicados na imagem abaixo e assine o documento\*.

|                                                   | e Identidade:                                     | CPF:                                |        |
|---------------------------------------------------|---------------------------------------------------|-------------------------------------|--------|
| •                                                 |                                                   |                                     |        |
| E-mail (mesm                                      | o utilizado no cadastro):                         | Telefone:                           |        |
|                                                   |                                                   |                                     |        |
|                                                   | Somente em caso de troca                          | de e-mail utilize os campos abaixo. |        |
| E-mail antigo:                                    |                                                   |                                     |        |
| Novo e-mail:                                      |                                                   |                                     |        |
| Motivo da Tro                                     | oca:                                              |                                     |        |
|                                                   |                                                   |                                     |        |
|                                                   | Somente em caso de troca de Repre                 | sentante/Gestão utilize os campos a | baixo. |
| E-mail antigo:                                    |                                                   |                                     |        |
| Novo e-mail:                                      |                                                   |                                     |        |
| Motivo da Tro                                     | ca:                                               |                                     |        |
|                                                   |                                                   |                                     |        |
| Nome da Org                                       | anização que usuário representa (Empr             | esa/Prefeitura/Associação):         |        |
|                                                   |                                                   |                                     |        |
|                                                   |                                                   |                                     |        |
|                                                   |                                                   |                                     |        |
| CNPJ:                                             |                                                   |                                     |        |
| CNPJ:<br>Endereço da (                            | Organização que usuário representa (Er            | npresa/Prefeitura/Associação):      |        |
| CNPJ:<br>Endereço da (                            | Drganização que usuário representa (Er            | npresa/Prefeitura/Associação):      |        |
| CNPJ:<br>Endereço da (                            | Organização que usuário representa (Er            | npresa/Prefeitura/Associação):      |        |
| CNPJ:<br>Endereço da (<br>Bairro:                 | Drganização que usuário representa (Er            | npresa/Prefeitura/Associação):      |        |
| CNPJ:<br>Endereço da (<br>Bairro:<br>Estado (UF): | Organização que usuário representa (Er<br>Cidade: | npresa/Prefeitura/Associação):      | CEP:   |
| CNPJ:<br>Endereço da (<br>Bairro:<br>Estado (UF): | Organização que usuário representa (Er<br>Cidade: | npresa/Prefeitura/Associação):      | CEP:   |

\*Caso possua certificado digital, siga <u>este manual</u> para assinar. A assinatura com certificado digital dispensa o envio do documento de identificação e do autorretrato.

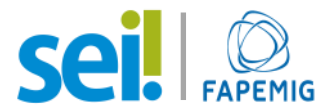

Para atender ao item 4 ("**Autorretrato segurando o documento de Identificação**"), é preciso que as informações presentes no documento estejam nítidas. Seu autorretrato deve ficar mais ou menos assim:

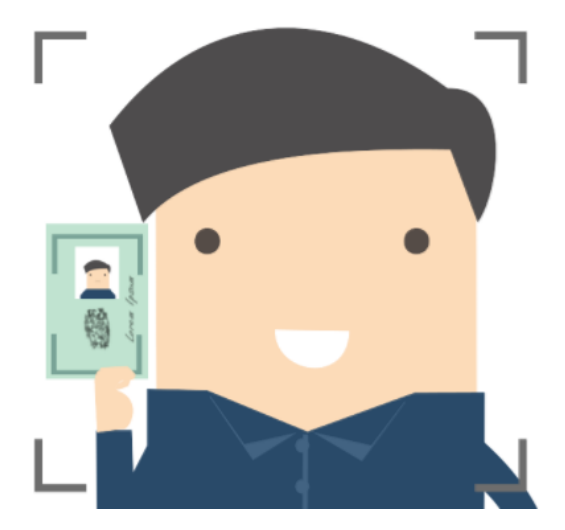

Após o envio da documentação, você deve **continuar o cadastro no sistema**, clicando em "Clique aqui para continuar", que lhe redirecionará para a tela abaixo.

| GOVERNO DO ESTADO DE MINAS GERAIS                    |                  |  |  |
|------------------------------------------------------|------------------|--|--|
| seil                                                 |                  |  |  |
| Cadastro de Usuário Externo                          |                  |  |  |
|                                                      |                  |  |  |
| Dados Cadastrais                                     |                  |  |  |
| Nome do Representante:                               |                  |  |  |
|                                                      | Estrangeiro      |  |  |
| CPF: RG:                                             | Órgão Expedidor: |  |  |
| Telefone Fixo: Telefone Celular:                     |                  |  |  |
|                                                      |                  |  |  |
| Endereço Residencial:                                |                  |  |  |
| Complemento                                          | Bairro           |  |  |
|                                                      |                  |  |  |
| País: Estado: Cidade:                                | CEP:             |  |  |
|                                                      | ~                |  |  |
| Dados de Autenticação                                |                  |  |  |
| E-mail:                                              |                  |  |  |
| Senha (no mínimo 8 caracteres com letras e números): |                  |  |  |
|                                                      |                  |  |  |
| Confirmar Senha:                                     |                  |  |  |
|                                                      |                  |  |  |
| Digite o código da imagem ao lado                    |                  |  |  |
| Enviar Voltar                                        |                  |  |  |
|                                                      |                  |  |  |

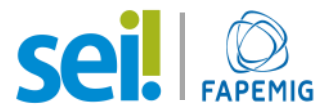

Preencha corretamente seus dados, lembrando que o e-mail cadastrado deve ser o mesmo informado no Termo de Declaração de Concordância e Veracidade. Ao finalizar, clique em "Enviar".

Seu acesso será liberado assim que o cadastro for analisado e autenticado internamente.

O SEI é uma ferramenta implantada no Governo do Estado de Minas Gerais, com fundamento no Decreto 47.228 de 2017, e substituirá o sistema ProBPMS para fins de assinatura eletrônica dos Termos de Outorga. A implantação do SEI garante maior agilidade nas assinaturas e permite aos partícipes do Termo de Outorga acompanhar a tramitação subsequente dos processos, conferindo maior transparência às atividades da FAPEMIG.